# 在思科安全终端中配置弹出通知

### 目录

<u>简介</u> <u>先决条件</u> <u>要求</u> 使用的组件 配置 验证 故障排除

## 简介

本文档介绍当思科安全终端检测到恶意文件时如何配置弹出通知。

作者:Javier Martinez,思科TAC工程师。

# 先决条件

### 要求

Cisco 建议您了解以下主题:

- 思科安全终端控制台控制面板
- 具有管理员权限的帐户

### 使用的组件

本文档中的信息基于思科安全终端版本6.3.7及更高版本。

本文档中的信息都是基于特定实验室环境中的设备编写的。本文档中使用的所有设备最初均采用原 始(默认)配置。如果您使用的是真实网络,请确保您已经了解所有命令的潜在影响。

### 配置

当思科安全终端检测、阻止或隔离文件/进程时,可在终端中发送有关主安全终端的弹出警报。

步骤1.登录AMP控制台;<u>https://console.amp.cisco.com/</u>,如图所示。

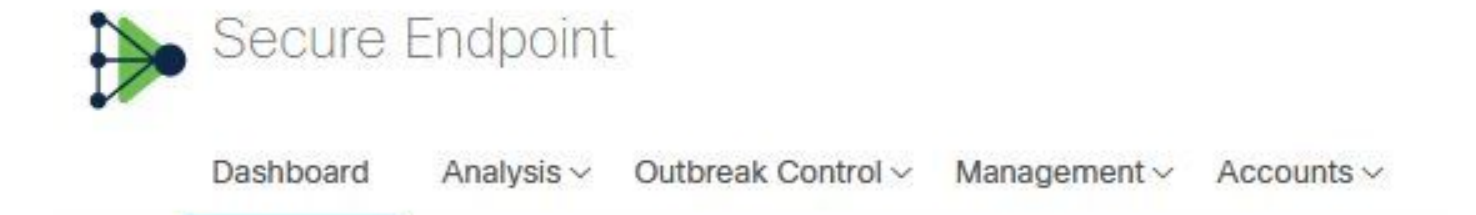

#### 步骤2.导航至Management > Policies (选择策略) > Advance settings > Client User Interface。

**默认情况下**,引擎通知处于禁用状态,如图所示。

| Modes and Engines                                                                                                    | Start Client User Interface                                                                                |
|----------------------------------------------------------------------------------------------------|----------------------------------------------------------------------------------------------------|
| Exclusions<br>2 exclusion sets<br>Proxy                                                                                       | <ul> <li>Cloud Notifications (1)</li> <li>Engine Notifications (1)</li> <li>Hide Exclusions (1)</li> </ul> |
| Outbreak Control<br>Product Updates                                                                                           |                                                                                                    |
| Advanced Settings<br>Administrative Features<br>Client User Interface<br>File and Process Scan<br>Cache<br>Endpoint Isolation |                                                                                                    |
| Orbital<br>Engines<br>TETRA<br>Network<br>Scheduled Scans<br>Identity Persistence                                             |                                                                                                    |

步骤3.如图**所示**,标记引擎通知复选框。

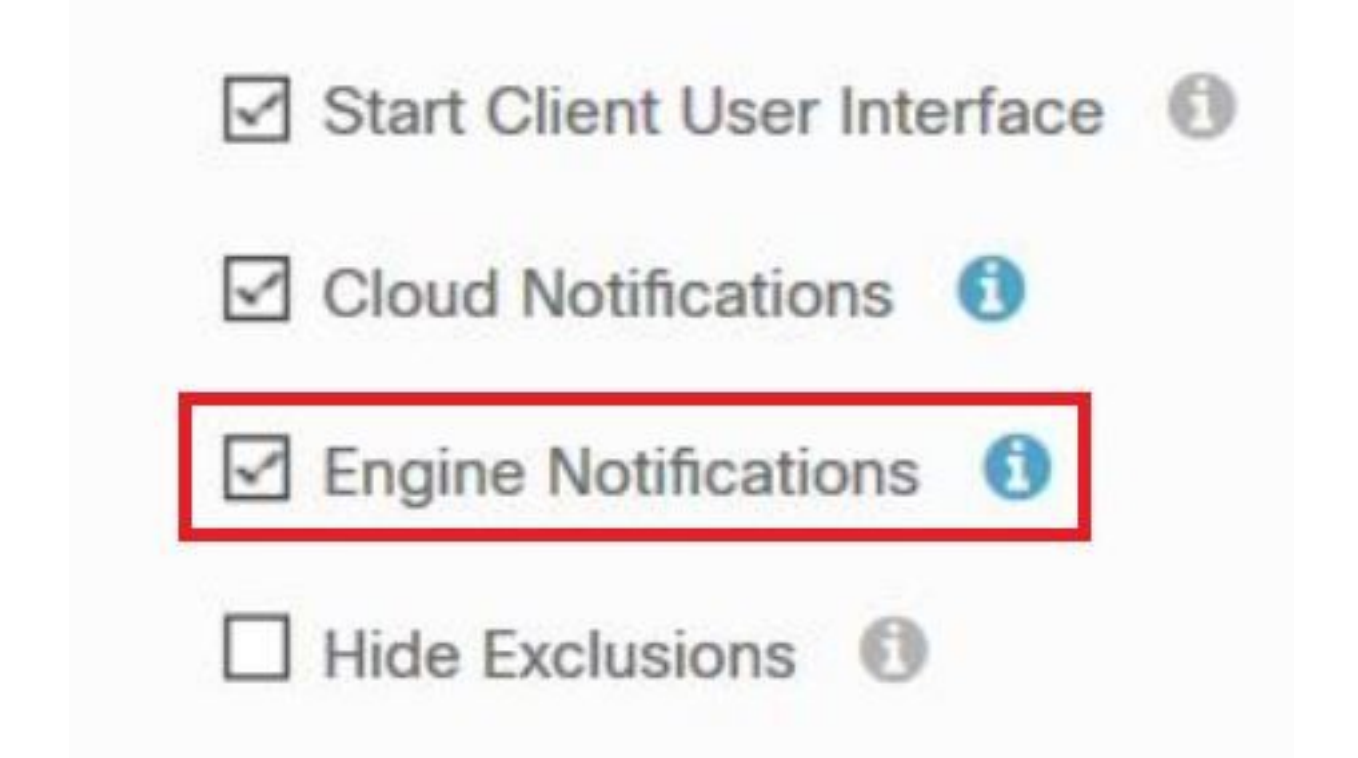

步骤4.要应用新更改,请导航至Desktop(桌面)> OpenCisco Secure Endpoint(OpenCisco安全 终端)并选择**Settings(**设置),如图所示。

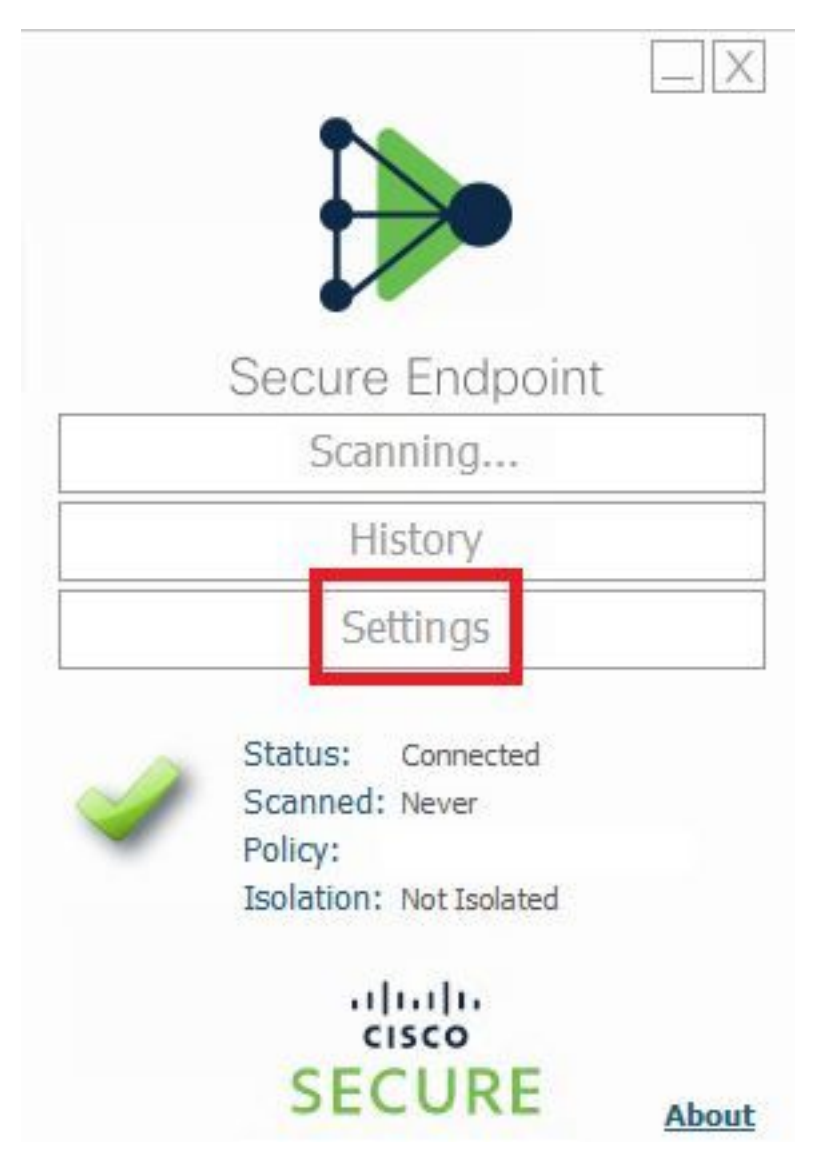

#### 步骤5.单击"同**步策**略"并**选择**"确定",如图所示。

|                                                                                                    | Settings |
|----------------------------------------------------------------------------------------------------|----------|
| *.db-journal<br>*.db-shm<br>*.db-wal<br>*.log<br>*.pst                                                   | ^        |
| Wildcard Excl<br>C:\\Windo<br>C:\\Windo<br>C:\\Windo<br>C:\\Windo<br>C:\\Windo<br>C:\\Windo<br>C:\\Windo |          |
| Notification Settings                                                                                    |          |
| Proxy Settings                                                                                           | ~        |
| Cisto APIr Connector Settings                                                                            |          |
| Sync Policy                                                                                              | Close    |

# 验证

使用本部分可确认配置能否正常运行。

当安全终端引擎隔离文件/进程时,您可以在桌面上看到弹出通知,如图所示。

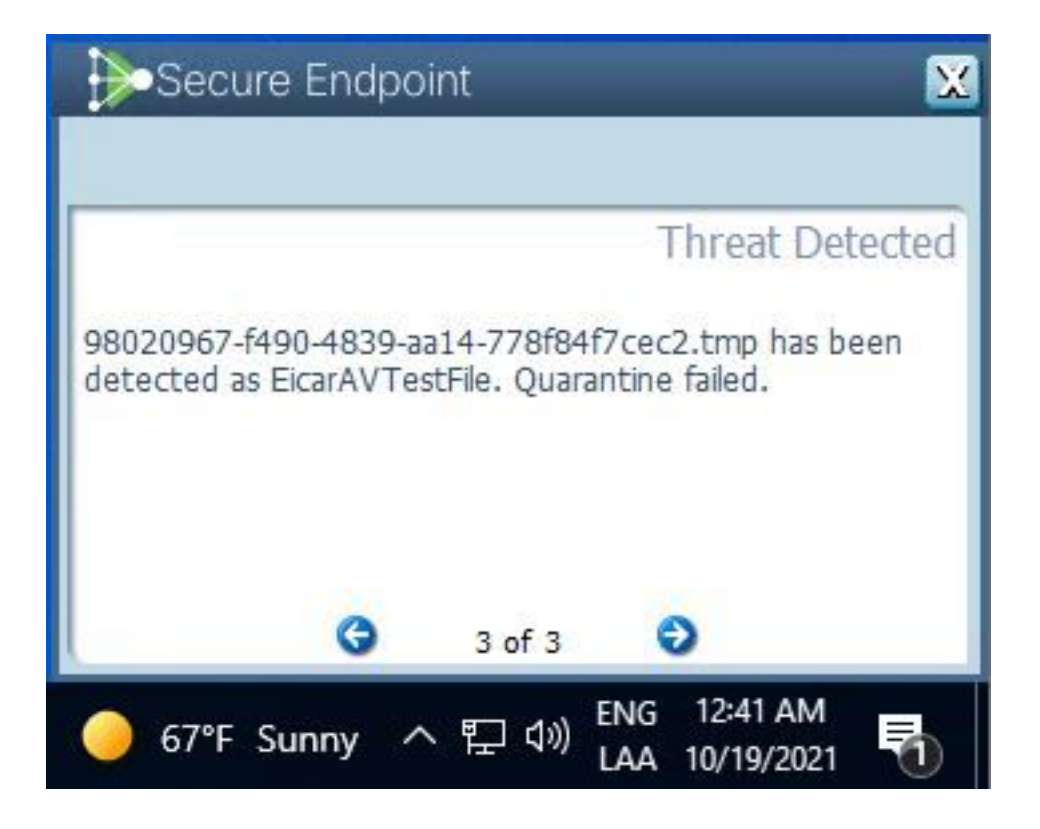

**注意**:此配置适用于属于策略的所有设备。

# 故障排除

本节提供可用于排除配置故障的信息。

如果安全终端未触发弹出通知,您可以在安全终端控制台上看到警报事件。

导航至Cisco Secure Endpoint Console > Dashboard > Events,如图所示。

| <b>v</b>          | detected <b>\$RMTWB9L.7z</b> as | Trojan.Agent.DPDW                 | Medium            | Quarantine: Successful | 2020-09-01 11:18:29 CDT    |
|-------------------|---------------------------------|-----------------------------------|-------------------|------------------------|----------------------------|
| File Detection    | Detection                       | Trojan.Agent.DPDW                 |                   |                        |                            |
| Connector Details | Fingerprint (SHA-256)           | T                                 |                   |                        |                            |
| Comments          | File Name                       | T \$RMTWB9L.7z                    |                   |                        |                            |
|                   | File Path                       |                                   |                   |                        |                            |
|                   | File Size                       | 1.17 KB                           |                   |                        |                            |
|                   | Parent                          | No parent SHA/Filename available. |                   |                        |                            |
|                   | Analyze & Restore File          | All Computers                     | View Upload Statu | IS Add to Allowed App  | ications 🖓 File Trajectory |

如果终端或安全终端控制台中的警报事件中没有弹出通知,请联系思科支持。 思科支持:请访问http://cisco.com/tac/caseopen或电<u>话</u>:地区免费电话号码 :http://www.cisco.com/en/US/support/tsd\_cisco\_worldwide\_contacts.html